## How to access Blackboard

- 1. Visit the LIVE Platform website via the URI: <u>https://aramco.blackboard.com</u>
- 2. Enter your Email & Password

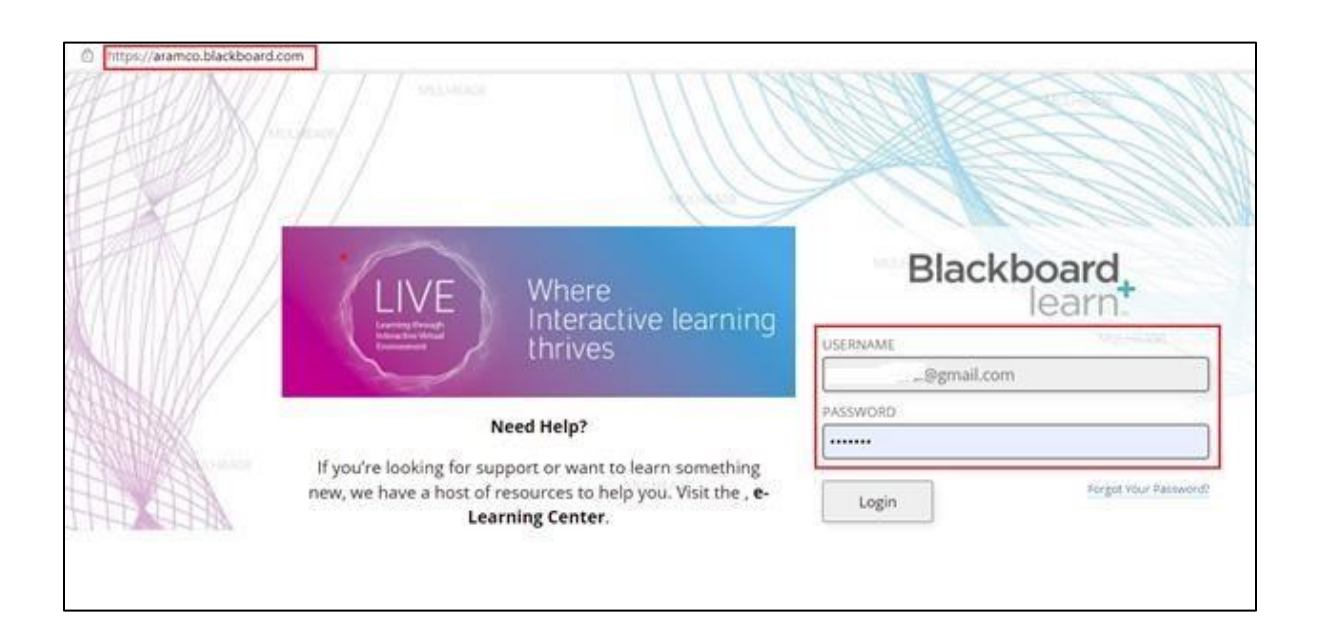

## How to change account password

1. Click on drop down list arrow next to your name on the top right corner the page

| $\leftarrow \rightarrow$ C A | https://aramco.blackboard.com/webapps/portal/execute/tabs/tabAction?tab_tab_group_id=_1_1 | ९ के 🖆 🖷 🌘     |
|------------------------------|-------------------------------------------------------------------------------------------|----------------|
| +                            | ALIA-ALKEHEL                                                                              |                |
|                              |                                                                                           | My Institution |
| 8                            | ALIA-ALKEHEL                                                                              |                |

2. Select the Settings option from the drop-down list then, click on personal information

| $\leftrightarrow$ d Q | https://aramco.blackboard.com/webapps/blackboard/execute/personalInfo |              |                |          | 2 60 5                       | }= @               |     |
|-----------------------|-----------------------------------------------------------------------|--------------|----------------|----------|------------------------------|--------------------|-----|
| +                     |                                                                       |              | My Institution | Course 🔂 | Courses<br>Tools<br>Settings |                    | •   |
| Personal Information  |                                                                       | ALIA.ALKEHEL |                | ©<br>    | Change Text<br>High Contra   | Size<br>st Setting |     |
| Personal Informatio   | n Alla AlkEHEL                                                        |              |                |          | Privacy and                  | Terms of U         | lse |

3. Change password option from the list below

| $\leftarrow$ $\rightarrow$ C $\widehat{\mbox{ large}}$ https://aramco.blackbo                                                                                 | ard.com/webapps/blackboard/execute/personalInfo                                    |                                               |                               |
|----------------------------------------------------------------------------------------------------|------------------------------------------------------------------------------------|-----------------------------------------------|-------------------------------|
| ALIA.ALKEHEL                                                                                                    |                                                                                    |                                               |                               |
| 9 ALLA AL                                                                                                    | (FHE)                                                                              |                                               | My Institution<br>ALIA.ALKEHE |
| Personal Information                                                                                                    |                                                                                    |                                               |                               |
| Personal Information                                                                                                    |                                                                                    |                                               | ALIA,ALKEHEL                  |
| Edit Personal Information<br>Edit your Personal Information. Personal Information is your co                                                                  | nntact information, name, address, phone number, and so forth. Use Privacy Options | to set who can see your Personal Information. |                               |
| Change Password<br>Choose a new password.                                                                                                    |                                                                                    |                                               | ALIA.ALKEF                    |
| Personalize My Settings<br>Upload a personal avatar and set which links appear on your l                                                                      | ly Settings navigation menu.                                                       |                                               |                               |
| Change Personal Settings<br>Set longuage, calendar, and help text options. LIA. ALKEHEL                                                                       |                                                                                    |                                               | ALIA-ALKEHEL                  |
| ALLA Set Privacy Options<br>ALLA Set Criticity of your personal information can be seen by<br>Select which fields of your personal information can be seen by | others.                                                                            |                                               |                               |

4. Enter your current password and your new password in the designated boxes as shown below then click submit.

| $\leftarrow$ $ ightarrow$ $C$ $\ \textcircled{a}$ https://aramco.blackboard.com/web | apps/blackboard/execute/userChangePassword?nävlt@miEmy_inst_personal_change_password |
|-------------------------------------------------------------------------------------|--------------------------------------------------------------------------------------|
|                                                                                     |                                                                                      |
| a                                                                                   |                                                                                      |
| Personal Information Change Password ALIA.ALKEHEL                                   |                                                                                      |
| Change Password                                                                     |                                                                                      |
|                                                                                     |                                                                                      |
| + Indicates a required field.                                                       |                                                                                      |
| CHANGE PASSWORD                                                                     | ALIA-ALKEHEL                                                                         |
| ALIA.ALKEFEL<br>Complete this form to change the password.                          |                                                                                      |
| Current Password                                                                    | ALIA.ALKEHEL                                                                         |
| * Password                                                                          |                                                                                      |
| * Verify Password                                                                   |                                                                                      |
| Alia.alkehel                                                                        |                                                                                      |
| Click Submit to proceed.                                                            |                                                                                      |
|                                                                                     |                                                                                      |

## How to access Summer Enrichment Program 2022

1. Carefully read the instructions. Scroll down My Institution page.

| https://aramco.blackboard.com/webapps/blackboard/  | 'execute/modulepage/view?editMode=true&course_                                          | _id=_1688_1&cmp_tab_id=_3106_1                                      |                             |
|----------------------------------------------------|-----------------------------------------------------------------------------------------|---------------------------------------------------------------------|-----------------------------|
|                                                    |                                                                                         |                                                                     |                             |
|                                                    |                                                                                         |                                                                     | My Institution Cour         |
| ALKEHEL                                            |                                                                                         |                                                                     |                             |
| nt Program Placement Test & Acknowledgment 💿       | Home Page                                                                               |                                                                     |                             |
|                                                    | Placement 1                                                                             | Test and Acknowledgment                                             |                             |
|                                                    | Summer En                                                                               | richment Program 2022                                               |                             |
| AUA AUKEHEL The Summer Enr<br>future labor market, | ichment Program is intended to pave the<br>and enable you to form a roadmap in your vis | e way for you to find your own strengths, increase your aw sion.    | vareness of the present and |
| Program Duration                                   | 1:                                                                                      |                                                                     |                             |
| Three weeks (July 3 <sup>r</sup>                   | d 2022 - July 28th 2022). Please note that July                                         | 10 <sup>th</sup> to July 14 <sup>th</sup> is Eid Holiday.           | ALIA ALKEHEL                |
| ALIA ALI All participants a                        | re required to:                                                                         |                                                                     |                             |
| Respect the rights                                 | of fellow students, staff, and team members                                             | of the program                                                      |                             |
| Recording session                                  | is not permitted at all times                                                           |                                                                     | ALL ALPHON                  |
| Participate active                                 | ly in class discussions and groups                                                      |                                                                     | ALIAJALKEHEL                |
| Avoid using mobile                                 | e phones during virtual classes                                                         |                                                                     |                             |
| Commit to daily a                                  | ttendance; 3 hours of absence = 1 day of abse                                           | ence, 2 days of absence will result in termination from the p       | rogram                      |
| In case of inability                               | to attend a class, ensure to provide a medica                                           | al document                                                         |                             |
| Be on time !                                       |                                                                                         |                                                                     |                             |
| In case of any tech                                | hnical difficulty, contact the hotline IMMEDIAT                                         | TELY                                                                | (VALA)                      |
| Check the Blackbo<br>AU                            | ard platform constantly<br>AAIKEHEL ALIA.ALKE                                           |                                                                     |                             |
| Important Dates:                                   | Frank                                                                                   | ALIA ALKEHEL                                                        | 1 SE SED 2022               |
| -                                                  | Program Duration                                                                        | From July 3, 2022 till July 28th 2022                               | برنامج الإثراء الصيفي       |
|                                                    | Eid Holiday                                                                             | From July 10 <sup>th</sup> , 2022 till July 14 <sup>th</sup> , 2022 | SUMMER ENRICHMENT           |
| ALIA.ALKEHEL                                       |                                                                                         |                                                                     |                             |

## 2. Click the acknowledgment and placement test links to complete them.

| Once you have lead a | ing understood the terms in the image above, please ensure to complete the following: |  |
|----------------------|---------------------------------------------------------------------------------------|--|
| 2                    |                                                                                       |  |
|                      | 1. Complete the acknowledgment by <u>Clicking here</u><br>ALIA.ALKEH L                |  |
|                      | 2. Take the placement test by <u>Clicking here</u>                                    |  |
|                      | ALIA.ALKEHEL                                                                          |  |